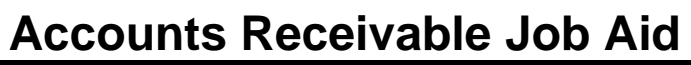

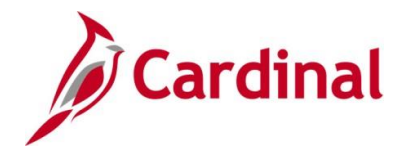

#### **Creating and Maintaining Customers Overview**

Creating a customer is the first step in the Billing Module of the Accounts Receivable functional area. Information entered for a customer is used in the Billing Module, the Accounts Receivable module, and the Project Accounting functional area. Before creating a new customer, the user must check to see if the customer is already established in Cardinal.

Cardinal stores all the information needed for a customer. Customer profiles allow users to manage customer information. The data stored in customer information can contain names, addresses, contact information, payment terms, and other billing information.

Customer information is used to bill individuals and businesses for damage to state property (i.e., guard rails, signs, equipment, etc.) and Federal and State Agencies.

From time to time, the user may need to update customer information. In Cardinal, users can update the customer's Type and other general information using the same **General Information** page used to initially enter the customer.

**Navigation Note**: Please note that there may be a **Notify** button at the bottom of various pages utilized while completing the process within this Job Aid. This "Notify" functionality is not currently turned on to send email notifications to specific users within Cardinal.

#### **Table of Contents**

| Revision History                           | 2  |
|--------------------------------------------|----|
| Verify the Customer Does Not Already Exist | 3  |
| Entering a New Customer                    | 5  |
| Setting Up Customer Correspondence Options | 20 |
| Adding Attachments                         | 24 |
| Adding Notes                               | 28 |

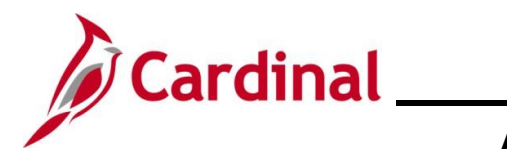

## AR323\_Creating and Maintaining Customers (VDOT Only)

#### **Revision History**

| Revision Date | Summary of Changes |
|---------------|--------------------|
| 8/15/2024     | Baseline.          |

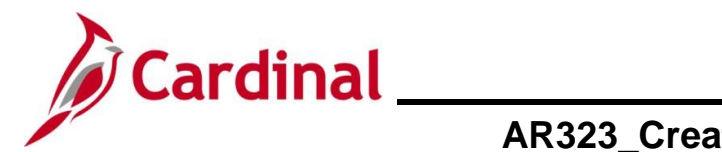

#### Verify the Customer Does Not Already Exist

This step is required before creating a customer to prevent duplication.

| Step         | Action                                                                                                    |  |  |
|--------------|----------------------------------------------------------------------------------------------------|--|--|
| 1.           | 1. Navigate to the <b>General Information</b> page using the following path:                                                                                           |  |  |
|              | Main Menu > Customers > Customer Information > General Information                                                                                                    |  |  |
| The Gene     | ral Information Find an Existing Value Search page displays.                                                                                                    |  |  |
| General      | Information                                                                                                    |  |  |
| Find         | an Existing Value                                                                                                    |  |  |
| Sea<br>Enter | rch Criteria<br>any information you have and click Search. Leave fields blank for a list of all values.                                                                |  |  |
| E E          | Recent Searches Choose from recent searches                                                                                                    |  |  |
|              |                                                                                                    |  |  |
|              | *SetiD = v Q<br>Customer ID begins with v Q                                                                                                    |  |  |
|              | Name 1 begins with v Name 2 begins with v                                                                                                    |  |  |
|              | Telephone begins with v                                                                                                    |  |  |
|              | State begins with v                                                                                                    |  |  |
|              | ∧ Show fewer options                                                                                                    |  |  |
|              | Case Sensitive Include History Correct History                                                                                                    |  |  |
|              |                                                                                                    |  |  |
| •            | For more information pertaining to the Cardinal FIN Search pages, refer to the Job Aid titled                                                                          |  |  |
|              | "Overview of the Cardinal FIN Search Pages". This Job Aid is located on the Cardinal Website in <b>Job Aids</b> under Learning                                         |  |  |
|              |                                                                                                    |  |  |
| 2.           | The <b>SetID</b> field defaults to the Agency's Business Unit. If not, select the applicable Business<br>Unit using the <b>SetID Look Up</b> icon.                     |  |  |
|              |                                                                                                    |  |  |
|              |                                                                                                    |  |  |
| 3.           | Enter the Customer name in the <b>Name 1</b> field.                                                                                                    |  |  |
|              | Name 1 begins with X                                                                                                    |  |  |
|              |                                                                                                    |  |  |
| A            | If unsure of the Customer name, change the search criteria to "Contains" and search for part                                                                           |  |  |
|              | of the name. Search criteria can be added using a combination of additional fields such as <b>Telephone</b> . <b>City</b> . <b>State</b> . and/or <b>Postal Code</b> . |  |  |
|              |                                                                                                    |  |  |

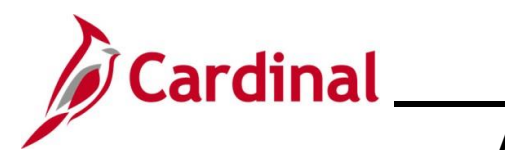

| Step | Action                                                                                                    |  |  |  |  |
|------|----------------------------------------------------------------------------------------------------|--|--|--|--|
| 4.   | Click the <b>Search</b> button.                                                                                                    |  |  |  |  |
|      | Search Clear Save Search                                                                                                    |  |  |  |  |
|      | If the customer's name that was entered does not match an existing customer, the message "No matching values were found" displays. |  |  |  |  |
| 1    | <ul> <li>Search Results</li> <li>No matching values were found.</li> </ul>                                                         |  |  |  |  |
|      | If the customer exists, a customer does not need to be created since they are already in the system.                               |  |  |  |  |
| 5.   | If the customer does not exist, proceed to the next section of this Job Aid titled Entering a <u>New Customer</u> .                |  |  |  |  |

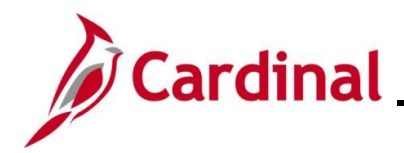

## AR323\_Creating and Maintaining Customers (VDOT Only)

#### **Entering a New Customer**

| Step       | Action                                                                                                    |  |  |  |  |
|------------|----------------------------------------------------------------------------------------------------|--|--|--|--|
| 1.         | Navigate to the General Information page using the following path:                                                                                                    |  |  |  |  |
|            | Main Menu > Customers > Customer Information > General Information                                                                                                    |  |  |  |  |
| The Gene   | ral Information Find an Existing Value Search page displays.                                                                                                    |  |  |  |  |
| Gene       | ral Information                                                                                                    |  |  |  |  |
| Fii<br>E   | nd an Existing Value  Search Criteria Inter any information you have and click Search. Leave fields blank for a list of all values.                                                                                                    |  |  |  |  |
|            | PRecent Searches Choose from recent searches  V                                                                                                    |  |  |  |  |
|            | "SetD =   50100 Q   Customer ID begins with v   Name 1 begins with v   Name 2 begins with v   Telephone begins with v   City begins with v   City begins with v   State begins with v   Postal Code begins with v   Correct History Correct History   Search Clear |  |  |  |  |
| i          | For more information pertaining to the Cardinal FIN Search pages, refer to the Job Aid titled "Overview of the Cardinal FIN Search Pages". This Job Aid is located on the Cardinal Website in <b>Job Aids</b> under <b>Learning</b> .                              |  |  |  |  |
| 2.         | Click the Add a New Value button.                                                                                                    |  |  |  |  |
| The Add a  | New Value page displays.                                                                                                    |  |  |  |  |
| General Ir | formation                                                                                                    |  |  |  |  |
| Add a      | New Value                                                                                                    |  |  |  |  |
| *Cust      | *SetID 50100 Q<br>omer ID NEXT Q<br>Add                                                                                                    |  |  |  |  |

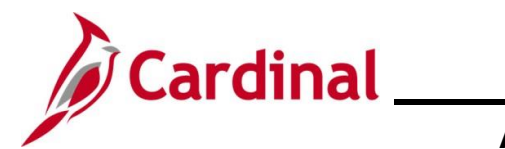

| Step             | Action                                                                                                    |  |  |  |  |
|------------------|----------------------------------------------------------------------------------------------------|--|--|--|--|
| 3.               | The <b>SetID</b> field defaults based on the Agency Business Unit. If this is not correct, select the applicable SetID using the <b>SetID Look Up</b> icon.                                                                                                    |  |  |  |  |
|                  | *SetID 50100 Q<br>*Customer ID NEXT<br>Add                                                                                                    |  |  |  |  |
| 4.               | The <b>Customer ID</b> field defaults to "NEXT". Do not change.                                                                                                    |  |  |  |  |
|                  | *SetID 50100 Q<br>*Customer ID NEXT Q<br>Add                                                                                                    |  |  |  |  |
| i                | When the required customer information has been entered and saved, Cardinal updates "NEXT" to the next available sequential Customer ID Number.                                                                                                    |  |  |  |  |
| 5.               | Click the <b>Add</b> button.                                                                                                    |  |  |  |  |
|                  | *SetID 50100<br>*Customer ID NEXT<br>Add                                                                                                    |  |  |  |  |
| The <b>Gener</b> | al Info page displays.                                                                                                    |  |  |  |  |
|                  | General Info       Bill To Options       Splip To Options       Sgld To Options       Miscellaneous General Info         SetID       50100       Customer ID       NEXT       General Info Links      More         *Status       Active       Copy From Customer       Level Regular                                                                              |  |  |  |  |
|                  | *Date Added 05/29/2024 ii *Since 05/29/2024 ii *Type Individual<br>Name 1 Alt Name 1 *Short Name Alt Name 2                                                                                                    |  |  |  |  |
|                  | Email ID<br>Currency Code Q Rate Type Q                                                                                                    |  |  |  |  |
|                  | Roles         Bill To Customer         Bill To Selection         Ship To Customer         Remit From Customer         Ship To Selection         Sold To Customer         Sold To Selection         Broker Customer         Corporate Selection         Indirect Customer         Consolidation Customer         Consolidation Customer         Federal Attributes |  |  |  |  |
|                  | Federal Customer     Trading Partner Code     Disbursing Office       Appropriation Symbol Not Required for Reimbursable Agreements                                                                                                    |  |  |  |  |

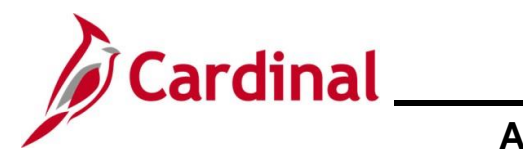

| Step | Action                                                                                                    |  |  |  |
|------|----------------------------------------------------------------------------------------------------|--|--|--|
| 6.   | The <b>Status</b> field defaults to "Active" and should not be changed.                                                                                                    |  |  |  |
|      | *Status Active                                                                                                    |  |  |  |
| 7.   | The Date Added and Since fields default to the current date. Use the Date Added and Since Calendar Icons to change to the applicable date as needed.  *Date Added 05/29/2024 3 *Since 05/29/2024 |  |  |  |
| 8.   | The Level field defaults to "Regular" and should not be changed.                                                                                                    |  |  |  |
| 9.   | Select the applicable Customer Type using the <b>Type</b> dropdown menu ("Business", "Government", "Individual", or "State Agency").                                                             |  |  |  |
| 10.  | Enter the name of the customer in the <b>Name 1</b> field. The <b>Short Name</b> field populates using the first 10 characters of the <b>Name 1</b> field.                                       |  |  |  |
|      | *Name 1 *Short Name                                                                                                    |  |  |  |
| i    | The Name 2 field can be used for additional information as needed.       Name 2                                                                                                    |  |  |  |
| 11.  | Click the Currency Code Look Up icon and select "USD".                                                                                                    |  |  |  |
| 12.  | Click the Rate Type Look Up icon and select the rate type of "CRRNT".       Rate Type                                                                                                    |  |  |  |

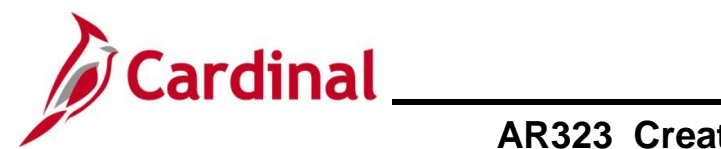

| Step | Action                                                                                                    |  |  |  |  |  |
|------|----------------------------------------------------------------------------------------------------|--|--|--|--|--|
| 13.  | In the <b>Roles</b> section, select the applicable checkbox options ( <b>Bill to Customer</b> , <b>Ship to Customer</b> , and <b>Sold to Customer</b> ). |  |  |  |  |  |
|      | Roles                                                                                                    |  |  |  |  |  |
|      | Bill To Customer<br>Bill To Selection                                                                                                    |  |  |  |  |  |
|      | Ship To Customer                                                                                                    |  |  |  |  |  |
|      | Sold To Customer<br>Sold To Selection                                                                                                    |  |  |  |  |  |
|      | Broker Customer                                                                                                    |  |  |  |  |  |
|      | Indirect Customer                                                                                                    |  |  |  |  |  |

Screenshot of the bottom section of the General Info page:

| Federal Customer           |                      | Trading Partner Code |                  | Disbursing Office                  |             |
|----------------------------|----------------------|----------------------|------------------|------------------------------------|-------------|
| Appropriation Symbol Not   | Required for Reimbur | sable Agreements     |                  |                                    |             |
| Contracts Options          |                      |                      |                  |                                    |             |
| Hold Billing on Unpaid Cos | st                   |                      |                  |                                    |             |
| Support Teams              |                      |                      | Personalize   Fi | ind   View All   🔄   🔣 🛛 First 🕚 1 | of 1 🛞 Last |
| Team Code                  | Default              | Description          |                  |                                    |             |
| ্                          |                      |                      |                  |                                    | + -         |
| Address Locations          |                      |                      |                  | Find   View All First 🕚 1          | of 1 🛞 Last |
|                            |                      |                      |                  |                                    | + -         |
| *Location                  | 1                    |                      | Primary          | Broker Primary                     |             |
| Description                |                      | Ship To              | Primary          | □ Indirect □ Primary               |             |
| •                          |                      |                      |                  | Correspondence Address             |             |
|                            |                      | RFID Enabled         | VAT Default      | VAT Service Treatment Setup        |             |
| Address Details            |                      |                      |                  | Find View All First 🕚 1 of         | 1   Last    |
| *Effective Date            | 05/29/2024           |                      | * Stat           | Active                             | + -         |
| Tax Code                   | 03/23/2024           |                      | Language Co      | de English                         |             |
| Physical Nature            | •                    | ~                    | Where Perform    | ed 🔽                               |             |
| Alternate Name 1           |                      |                      | Alternate Name   | e 2                                |             |
| Country                    | USA Q United Stat    | tes                  |                  |                                    |             |
| Address 1                  |                      |                      |                  |                                    |             |
| Address 2                  |                      |                      |                  | View Phone Information             |             |
| eVA VLIN                   |                      |                      |                  |                                    |             |
| eVA Address ID             |                      |                      |                  |                                    |             |
| City                       |                      |                      |                  |                                    |             |
| County                     |                      | Posta                |                  |                                    |             |
|                            | Q                    |                      |                  |                                    |             |

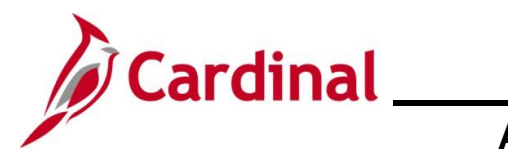

| Step | Action                                                                                                    |
|------|----------------------------------------------------------------------------------------------------|
| 14.  | Select the Federal Customer checkbox option if "Government" was selected as the Customer Type. A Trading Partner Code is required if the Federal Customer checkbox option is selected.  Federal Attributes Federal Customer Trading Partner Code Appropriation Symbol Not Required for Reimbursable Agreements                                     |
| i    | The Hold Billing on Unpaid Cost checkbox option defaults from the Contracts –<br>Installation Options page. The checkbox is grayed out on this page and cannot be<br>updated. The value indicated here will default on the new contract that is created from the<br>Project Accounting Module.<br>Contracts Options<br>Hold Billing on Unpaid Cost |
| 15.  | Click the <b>Team Code Look Up</b> icon and select the applicable Team Code that corresponds to the Customer Type and then select the <b>Default</b> checkbox option.                                                                                                    |
|      | Team Code     Default     Description       Image: Code     Image: Code     Image: Code                                                                                                    |
| 16.  | Select the applicable address location checkbox options ( <b>Bill To</b> , <b>Ship To</b> , and <b>Sold To</b> ).<br>Select the <b>Primary</b> checkbox option for each one selected.                                                                                                    |
|      | Description     Ship To     Primary       Sold To     Primary                                                                                                    |

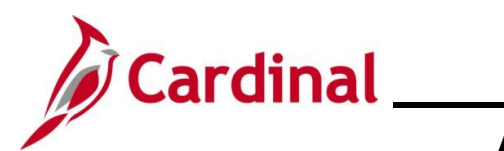

| Step | Action                                                                                                    |
|------|----------------------------------------------------------------------------------------------------|
| 17.  | Enter the customer address information in the Address Details section.                                                                                                    |
|      | Address Details       Find View All First (1 of 1 () Last         *Effective Date 05/29/2024       *Status Active (*)         Tax Code       Language Code English         Physical Nature       View Performed         Alternate Name 1       Alternate Name 2         Country USA       United States         Address 1       View Phone Information         eVA Address ID       In City Limit |
| 18.  | Click the <b>Bill To Options</b> link at the bottom of the page or scroll to the top of the page and click the <b>Bill To Options</b> tab.                                                                                                    |

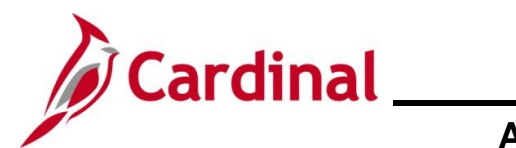

| Step                               | Action                                                                                                    |                                                              |       |  |  |  |
|------------------------------------|----------------------------------------------------------------------------------------------------|--------------------------------------------------------------|-------|--|--|--|
| The Bill To Options page displays. |                                                                                                    |                                                              |       |  |  |  |
|                                    | General Info         Bill To Options         Spip To Options         Sold To Options         Miscellaneous General Info           SetID         50100         Customer ID         NEXT         Ann D LLC |                                                              |       |  |  |  |
| -                                  | Customer Bill To Options                                                                                                    | Find   View All First 🕢 1 of 1 🕟 Last                        |       |  |  |  |
|                                    | *Effective Date 05/29/2024                                                                                                    | *Status Active 🗸 🛨 🖃                                         |       |  |  |  |
|                                    | Currency Code USD                                                                                                    | Rate lype CRRNT                                              |       |  |  |  |
|                                    | Credit Analyst Q<br>AR Specialist Q<br>Billing Specialist Q                                                                                                    | Collector Q<br>Bill Inquiry Phone Q<br>Billing Authority Q   |       |  |  |  |
|                                    | Billing Options                                                                                                    | Billing Consolidation Data                                   |       |  |  |  |
|                                    | Direct Invoicing     Federal Highway File     Prompt for Billing Currency     Electronic Invoice     *Freight Bill Type Shipping                                                                         | Consolidation Key                                            |       |  |  |  |
|                                    |                                                                                                    | Blanket PO Number                                            |       |  |  |  |
|                                    |                                                                                                    | Start Date                                                   |       |  |  |  |
|                                    | Bill By Identifier                                                                                                    | Order Management Options                                     |       |  |  |  |
|                                    | Hold Number of Days                                                                                                    | Purchase Order Required     Disable Prices on Receipt        |       |  |  |  |
| 19.                                | Click the Credit Analyst Look Up icon and                                                                                                    | d select the applicable Credit Analyst.                      |       |  |  |  |
| 20.                                | Click the <b>Collector Look Up</b> icon and sele<br>entering the customer information is the Co                                                                                                    | ect the applicable Collector (typically, the p<br>ollector). | erson |  |  |  |
|                                    | Collector                                                                                                    |                                                              |       |  |  |  |
| 21.                                | Click the General Info tab.                                                                                                    |                                                              |       |  |  |  |
|                                    | General Info Bill To Options So                                                                                                    | ld To Options Miscellaneous General Info                     |       |  |  |  |
|                                    | SetID 50100 Customer ID NEX                                                                                                    | Ann D LLC                                                    |       |  |  |  |
|                                    | Customer Bill To Options                                                                                                    |                                                              |       |  |  |  |
|                                    | *Effective Date 05/29/2024                                                                                                    | D                                                            |       |  |  |  |
|                                    | Currency Code USD                                                                                                    |                                                              |       |  |  |  |

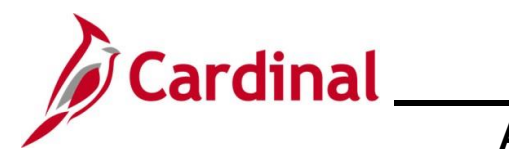

| Step            | Action                                                                                                    |  |  |  |  |  |  |
|-----------------|----------------------------------------------------------------------------------------------------|--|--|--|--|--|--|
| The <b>Gene</b> | ne <b>General Info</b> page redisplays.                                                                                                    |  |  |  |  |  |  |
| [               | General Info         Bill To Options         Sold To Options         Miscellaneous General Info                                                                                                    |  |  |  |  |  |  |
|                 | SetID 50100 Customer ID NEXT General Info LinksMore 🗸                                                                                                    |  |  |  |  |  |  |
|                 | *Status Active Copy From Customer Level Regular<br>*Date Added 05/29/2024 3 *Since 05/29/2024 3 *Type Business<br>*Name 1 Ann D LLC Alt Name 1 *Short Name Ann D LLC<br>Name 2 Alt Name 2 Alt |  |  |  |  |  |  |
| 22.             | Click the <b>General Info Links</b> dropdown menu (i.e., <b>More</b> ). The <b>General Info Links</b> dropdown contains additional customer data options.                                                                                                    |  |  |  |  |  |  |
|                 | More         0020 - Additional General Info         0030 - Credit Profile         0040 - Correspondence Options         0050 - Region Code Info         0070 - Customer Group         0080 - Tax Exempt Certificates         0090 - VAT Info         0110 - Notes         0110 - Attachments         0120 - Messages         0130 - User Defined         Contact Info (New Window)                                                                                                    |  |  |  |  |  |  |

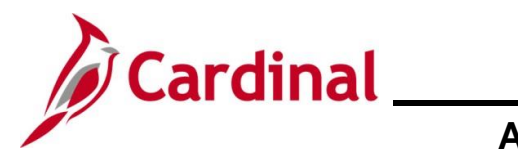

| Step | Action                                                                                                    |
|------|----------------------------------------------------------------------------------------------------|
|      | Only a few users (Collection Specialists and Post Production Support (PPS) users) will have access to the Additional General Info page from the General Info Links dropdown menu.<br>The Additional General Info page contains sensitive data like Social Security Number, Individual Tax ID, etc. The Standard ID Qualifier field is used to enter a Standard ID type.                                                                                                    |
| 1    | Alternate Customer Information       Personalize   Find   View All   2   First (1 of 1 ) Last         SettD       Standard ID Qualifier       ID Number         ID       Personalize   Find   View All   2   First (1 of 1 ) Last         SIC Codes       Adoption Taxpayer ID         Electronic Address ID       Personalize   Find   View All   2   First (1 of 1 ) Last         SIC Type       Employer ID Number         Individual Taxpayer ID       Description         Other       Social Security Number         General Info       W8 Identification Number         Image: Notify       Image: Description         Image: Notify       Image: Description |
| 23.  | Select Contract Info (New Window) from the General Info Links dropdown menu to enter customer contact information.                                                                                                    |

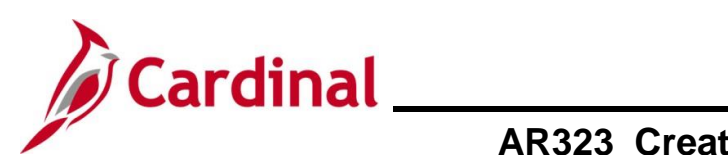

| Step Action                                                                                                    |    |
|----------------------------------------------------------------------------------------------------|----|
| The Contact Info Find an Existing Value Search page displays in a new window.                                                                                                |    |
| Contact Info                                                                                                    | 7  |
| Find an Existing Value                                                                                                    |    |
| Enter any information you have and click Search. Leave fields blank for a list of all values.                                                                                | _  |
| Recent Searches Choose from recent searches V 🖉 Saved Searches Choose from saved searches V                                                                                  | Ø  |
| *SetID = v Q<br>Contact ID begins with v Q<br>Contact Name begins with v Q<br>Customer SetID begins with v Q<br>Customer ID begins with v Q<br>Customer Name begins with v Q |    |
| Case Sensitive Include History Correct History<br>Search Clear                                                                                                    |    |
| 24. Click the Add a New Value button.                                                                                                    |    |
| The Contact Info Add a New Value page displays.                                                                                                    |    |
| Contact Info Add a New Value                                                                                                    |    |
| *SetID 50100 Q<br>*Contact ID NEXT Q<br>Add                                                                                                    |    |
| 25. The <b>SetID</b> defaults based on Agency Business Unit. If it does not, use the <b>SetID Look</b> icon to select the applicable SetID.                                  | Up |
| *SetID 50100                                                                                                    |    |
| 26. The <b>Contact ID</b> field should display "NEXT". Do not change.          *Contact ID       NEXT                                                                        |    |

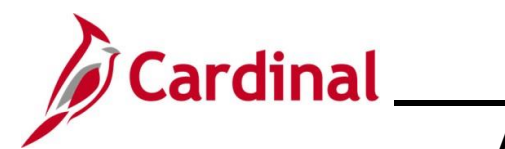

| Step     | Action                                                                                                    |                                                                      |        |  |  |  |
|----------|----------------------------------------------------------------------------------------------------|----------------------------------------------------------------------|--------|--|--|--|
| 27.      | Click the <b>Add</b> button.                                                                                                    |                                                                      |        |  |  |  |
|          | Add                                                                                                    |                                                                      |        |  |  |  |
| The Main | tain Contacts page of                                                                                                    | displays.                                                            |        |  |  |  |
|          | Contact Information                                                                                                    |                                                                      |        |  |  |  |
|          | Maintain Contacts                                                                                                    |                                                                      |        |  |  |  |
|          | SetID 50100                                                                                                    | Contact ID NEXT                                                      |        |  |  |  |
|          | Contact Information                                                                                                    | Find   View All First ④ 1 of 1 ② Last                                |        |  |  |  |
|          | *Effective Dat                                                                                                    | ate 05/30/2024 🛐 *Status Active 🗸 🛨                                  |        |  |  |  |
|          | *Nam                                                                                                    | *Contact Flag External Contact                                       |        |  |  |  |
|          | Email Addres                                                                                                    |                                                                      |        |  |  |  |
|          | Salutation Cod                                                                                                    | ode Q                                                                |        |  |  |  |
|          | Salutatio                                                                                                    | ion                                                                  |        |  |  |  |
|          | *Preferred Communicatio                                                                                                    |                                                                      |        |  |  |  |
|          | Person I                                                                                                    |                                                                      |        |  |  |  |
|          | Contact Customers                                                                                                    | Contact Phone and Type                                               |        |  |  |  |
|          | User Profile                                                                                                    |                                                                      |        |  |  |  |
|          | Image: Save Image: Notify       Image: Save Image: Save Image |                                                                      |        |  |  |  |
|          |                                                                                                    |                                                                      |        |  |  |  |
|          | In the Contact Info                                                                                                    | ormation section, some contact information is required.              |        |  |  |  |
|          | Required fields are                                                                                                    | e:                                                                   |        |  |  |  |
|          | - Effective Da                                                                                                    | ate (defaults to the current date)                                   |        |  |  |  |
|          | - Name                                                                                                    |                                                                      |        |  |  |  |
|          | - Status (defa                                                                                                    | aults to Active)                                                     |        |  |  |  |
| A        | - Contact Fla                                                                                                    | ag (defaults to External Contact)                                    |        |  |  |  |
|          | Optional fields are:                                                                                                    | c.                                                                   |        |  |  |  |
|          | - Title, Email                                                                                                    | l ID                                                                 |        |  |  |  |
|          | - Salutation (                                                                                                    | Code                                                                 |        |  |  |  |
|          | - Salutation                                                                                                    |                                                                      |        |  |  |  |
|          | - Preferred C                                                                                                    | Communication                                                        |        |  |  |  |
|          | - Language (                                                                                                    | Code                                                                 |        |  |  |  |
| 28.      | The Effective Date <b>Calendar</b> icon.                                                                                                    | e defaults to the current date. Update as needed using the Effective | e Date |  |  |  |
|          | *Effective Dat                                                                                                    | te 05/29/2024                                                        |        |  |  |  |

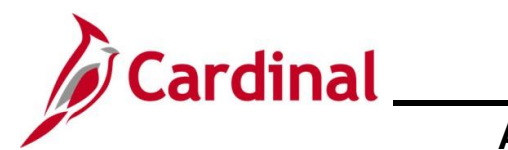

| Step | Action                                                                                                    |  |  |
|------|----------------------------------------------------------------------------------------------------|--|--|
| 29.  | Enter the name of the contact in <b>Name</b> field.                                                                                                    |  |  |
|      | *Name                                                                                                    |  |  |
| 30.  | The <b>Preferred Communication</b> field defaults to "Call". Select the applicable option using the <b>Preferred Communication</b> dropdown button as needed.         |  |  |
|      | *Preferred Communication Call                                                                                                    |  |  |
| 31.  | The <b>Status</b> field should default to "Active". If it does not, select the "Active" option using the <b>Status</b> dropdown button.          *Status       Active |  |  |
| 32.  | The <b>Contact Flag</b> field should default to "External Contact". If it does not, use the <b>Contact Flag</b> dropdown button to select "External Contact".         |  |  |
| 33.  | Click the <b>Contact Phone and Type</b> link at the bottom of the page.<br>Contact Phone and Type                                                                     |  |  |

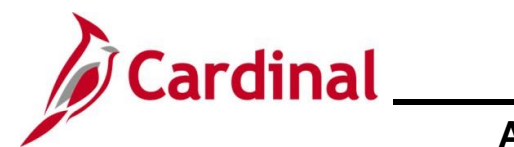

| Step                             | Action                                                                                                    |  |  |  |  |  |
|----------------------------------|----------------------------------------------------------------------------------------------------|--|--|--|--|--|
| The <b>Conta</b><br>If "Call" or | <b>Contact Phone and Type</b> page displays.<br>Call" or "Fax" was selected as the Preferred Communication, this page is required.                                                                                                    |  |  |  |  |  |
|                                  | Contact Information Contact Phone and Type                                                                                                    |  |  |  |  |  |
|                                  | SetID     50100     Contact ID     NEXT       Contact Information     Find     View All     First () 1 of 1 () Last                                                                                                    |  |  |  |  |  |
|                                  | Effective Date     05/29/2024     Name     Ann DeNeen       Contact Phone Information     Personalize     Find     View All     Image: The second second |  |  |  |  |  |
|                                  | *Phone Type International Prefix Phone Number Extension Primary Phone                                                                                                    |  |  |  |  |  |
|                                  | Contact Type Personalize   Find   View All   🖓   🔐 First 🕢 1 of 1 🕟                                                                                                    |  |  |  |  |  |
|                                  | Information Last<br>Contact Type Description                                                                                                    |  |  |  |  |  |
|                                  |                                                                                                    |  |  |  |  |  |
|                                  | Contact Information Contact Customers User Profile                                                                                                    |  |  |  |  |  |
| 34.                              | Select the phone type using the <b>Phone Type Look Up</b> icon. Enter the Phone Number, including any Extension information, in the corresponding fields. If multiple phone numbers are entered, be sure to use the <b>Primary Phone</b> checkbox option to identify one as preferred.                                                                                                    |  |  |  |  |  |
| 35.                              | Click the <b>Contact Customers</b> link at the bottom of the page to link this contact to the new customer.                                                                                                    |  |  |  |  |  |
|                                  | Contact Information Contact Customers User Profile                                                                                                    |  |  |  |  |  |

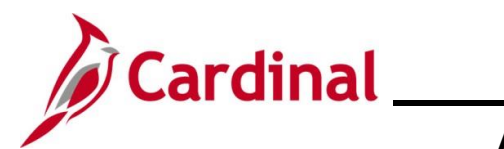

| Step                                                                                                    | Action                                                                                                    |                |              |                     |                |                   |                 |                     |     |
|----------------------------------------------------------------------------------------------------|----------------------------------------------------------------------------------------------------|----------------|--------------|---------------------|----------------|-------------------|-----------------|---------------------|-----|
| The Contact Customers page displays.                                                                      |                                                                                                    |                |              |                     |                |                   |                 |                     |     |
| Contact I<br>Contac                                                                                       | Contact Information Contact Customers                                                                                                    |                |              |                     |                |                   |                 |                     |     |
| Contact                                                                                                   | Contact SetID 50100     Contact ID NEXT       Contact Information     Find   View All                                                                                                    |                |              |                     |                |                   |                 | Last                |     |
| Link C                                                                                                    | Effective Date 05/29/20                                                                                                    | 24 Name Ann De | Neen         |                     | P              | ersonalize   Fir  | nd   🕗   🔜      | First 🕢 1 of 1 🕟 La | ast |
| Custon                                                                                                    | mer Self Service Security                                                                                                    | Customer Name  | L            | Condition Condition | Deservertetler | Primary Bill      | Primary Ship    | Delman Cold To      |     |
| SetID 50100                                                                                               |                                                                                                    |                |              | Credit Cards        | Documentation  | To                |                 |                     |     |
| Contact Inf<br>Contact Ph                                                                                 | ormation<br>one and Type                                                                                                    | User Profile   |              |                     |                |                   |                 |                     |     |
| 36.                                                                                                    | <ul> <li>36. Select the Customer ID using the Customer ID Look Up icon. Once the Customer ID is selected, the Customer Name field populates.</li> <li>*Customer ID</li> </ul>                                                                                                    |                |              |                     |                |                   | ID is           |                     |     |
| 1                                                                                                    | If more than one customer shares the same contact, another Customer can be added by clicking the Add a New Row (+) icon to add another row.          Primary Bill       Primary Ship       Primary Sold To         Image: Description of the image of the image of the i |                |              |                     |                | ed by             |                 |                     |     |
| 37.                                                                                                    | Select the location using the Location Look Up icon.                                                                                                    |                |              |                     |                |                   |                 |                     |     |
| The Location field is populated along with the Primary Bill To, Primary Primary Sold To checkbox options. |                                                                                                    |                | Ship To, a   | and                 |                |                   |                 |                     |     |
|                                                                                                    | Location                                                                                                    |                | Credit Cards | Documentation       | n Prima<br>T   | ry Bill Prir<br>o | nary Ship<br>To | Primary Sold To     |     |
|                                                                                                    | 1QF                                                                                                    | FINGERPRINTING | Credit Cards | Documentatio        | n              |                   |                 | <ul><li>✓</li></ul> |     |

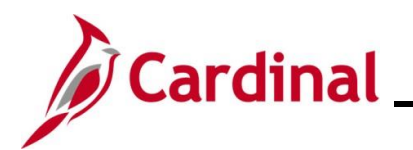

| Step | Action                                                                                                    |  |  |  |
|------|----------------------------------------------------------------------------------------------------|--|--|--|
| 38.  | Click the <b>Save</b> button when the Contact Customers information is complete.                                                                |  |  |  |
|      | Contact Information<br>Contact Phone and Type User Profile                                                                                      |  |  |  |
|      | Save Notify                                                                                                    |  |  |  |
|      | Once information is saved, Cardinal updates the <b>Contact ID</b> field in the <b>Header</b> section with the next available sequential number. |  |  |  |
|      | Contact SetID 50100 Contact ID 259                                                                                                    |  |  |  |

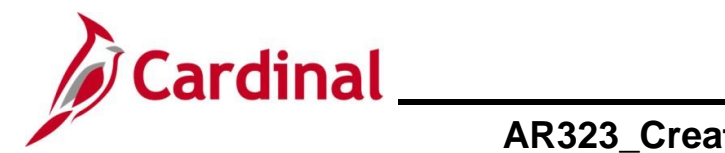

#### **Setting Up Customer Correspondence Options**

The Correspondence Options allows users to select the information used on Invoices and other communications with customers.

| Step            | Action                                                                                                    |
|-----------------|----------------------------------------------------------------------------------------------------|
| 1.              | Navigate to the <b>General Information</b> page using the following path:                                                                                                    |
|                 | Main Menu > Customers > Customer Information > General Information                                                                                                    |
| The <b>Gene</b> | ral Information Find an Existing Value Search page displays.                                                                                                    |
| Gene            | ral Information                                                                                                    |
| Fin<br>T        | nd an Existing Value<br>Search Criteria Inter any information you have and click Search. Leave fields blank for a list of all values.                                                                                                    |
|                 | PRecent Searches Choose from recent searches V & Saved Searches Choose from saved searches V                                                                                                    |
|                 | *SetID = ▼       50100         Customer ID begins with ▼         Name 1 begins with ▼         Name 2 begins with ▼         Telephone begins with ▼         City begins with ▼         City begins with ▼         State begins with ▼         Postal Code begins with ▼         ▲ Show fewer options         Case Sensitive       Include History         Search       Clear |
| i               | For more information pertaining to the Cardinal FIN Search pages, refer to the Job Aid titled<br>"Overview of the Cardinal FIN Search Pages". This Job Aid is located on the Cardinal Website in <b>Job Aids</b> under <b>Learning</b> .                                                                                                    |
| 2.              | The SetID defaults based on the Agency Business Unit. If it does not, select the applicable SetID using the SetID Look Up icon.          *SetID =                                                                                                    |
| 3.              | Enter or select the Customer's ID using the <b>Customer ID Look Up</b> icon.                                                                                                    |
| 4.              | Click the <b>Search</b> button.                                                                                                    |

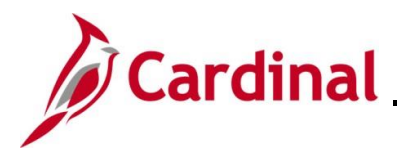

## Cardinal Accounts Receivable Job Aid

| Step            | Action                                                                                                    |                                                   |  |  |  |  |
|-----------------|----------------------------------------------------------------------------------------------------|---------------------------------------------------|--|--|--|--|
| The <b>Gene</b> | The <b>General Info</b> page displays.                                                                                                    |                                                   |  |  |  |  |
|                 | General Info         Bill To Options         Sold To Options         Miscellaneous General Info                                                                                                    |                                                   |  |  |  |  |
|                 | SetiD 50100 Customer ID 0000167446                                                                                                    | General Info Links (More 🗸                        |  |  |  |  |
|                 | *Status Active  *Date Added 05/29/2024 iii *Since 05/29/2024 *Name 1 Ann D LLC Name 2 Email ID addg@zhotmail.com Currency Code USD Rate Type CRRNT Roles Bill To Customer Bill To Customer Bill To Selection Ship To Customer Ship To Selection Ship To Selection Ship To Selection Broker Customer Sold To Selection Broker Customer Federal Attributes Sederat Customer Tading Partner Co | Level Regular                                     |  |  |  |  |
|                 | Appropriation Symbol Not Required for Reimbursable Agreements  Contracts Options  Hold Billing on Unpaid Cost                                                                                                    |                                                   |  |  |  |  |
| 5.              | Click the General Info Links dropdown                                                                                                    | button and select "Correspondence Options".       |  |  |  |  |
| ĺ               | The General Into links dropdown menu of <b>Correspondence Options</b> , <b>Notes</b> , and                                                                                                    | on the General Into tab has links to Attachments. |  |  |  |  |

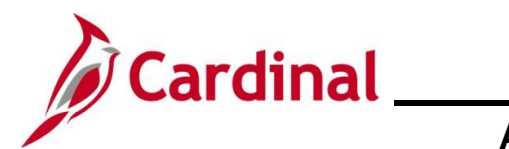

| Ste                                       | p     | Action                                                                                                    |  |  |  |  |
|-------------------------------------------|-------|----------------------------------------------------------------------------------------------------|--|--|--|--|
| The Correspondence Options page displays. |       |                                                                                                    |  |  |  |  |
| ſ                                         | Gene  | eral Info Bill To Options Sold To Options Correspondence Options Miscellaneous General Info                                                                                                    |  |  |  |  |
|                                           |       | SetID 50100         Customer ID 0000167446         Ann D LLC                                                                                                    |  |  |  |  |
|                                           | Custo | omer Defaults Primary Contact 1 Ann DeNeen LLC                                                                                                    |  |  |  |  |
|                                           |       | Primary Address 1                                                                                                    |  |  |  |  |
|                                           | Corr  | respondence Options Find   View All First 🕢 1 of 1 🕟 Last                                                                                                    |  |  |  |  |
|                                           |       | *Effective Date 05/29/2024 *Status Active V                                                                                                    |  |  |  |  |
|                                           |       | Language Code ENG Q                                                                                                    |  |  |  |  |
|                                           | Co    | ontact Address                                                                                                    |  |  |  |  |
|                                           |       | Suppress Contact O Contact Address                                                                                                    |  |  |  |  |
|                                           |       | O Primary Contact                                                                                                    |  |  |  |  |
|                                           |       | ○ Override                                                                                                    |  |  |  |  |
|                                           | Du    | unning                                                                                                    |  |  |  |  |
|                                           |       | Dunning Group All Groups V Dunning ID                                                                                                    |  |  |  |  |
|                                           |       | Generate Dunning Image Hold Date                                                                                                    |  |  |  |  |
| 6.                                        |       | Click the Add a New Row (+) icon in the Correspondence Options section.                                                                                                    |  |  |  |  |
|                                           |       | Correspondence Options Find View All First (1 of 1 (2) Last                                                                                                    |  |  |  |  |
|                                           |       | *Effective Date 05/29/2024 *Status Active V                                                                                                    |  |  |  |  |
|                                           |       |                                                                                                    |  |  |  |  |
|                                           |       | Contact Address                                                                                                    |  |  |  |  |
| 1                                         |       | Suppress Contact     O Contact Address                                                                                                    |  |  |  |  |
|                                           |       | O Primary Contact     Override     Description     Description     Descri |  |  |  |  |
|                                           |       | O Override                                                                                                    |  |  |  |  |
|                                           |       | Dunning                                                                                                    |  |  |  |  |
| I                                         |       | Dunning Group All Groups V Dunning ID                                                                                                    |  |  |  |  |
| l                                         |       | Generate Dunning Image Hold Date                                                                                                    |  |  |  |  |

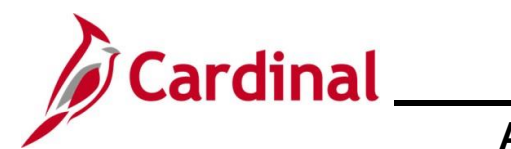

| Ste   | р                                                                                 | Action                                                                     |                                             |  |  |  |
|-------|-----------------------------------------------------------------------------------|----------------------------------------------------------------------------|---------------------------------------------|--|--|--|
| A new | A new row is created in the <b>Correspondence Options</b> section.                |                                                                            |                                             |  |  |  |
|       | Corre                                                                             | espondence Options                                                         | Find View All First 🕢 1 of 2 🕑 Last         |  |  |  |
|       |                                                                                   | *Effective Date 05/30/2024 *Status Ac                                      | tive 🗸 🕨                                    |  |  |  |
|       |                                                                                   | Language Code ENG Q                                                        |                                             |  |  |  |
|       | Co                                                                                | ntact                                                                      | Address                                     |  |  |  |
|       |                                                                                   | Suppress Contact                                                           | ○ Contact Address                           |  |  |  |
|       |                                                                                   | Primary Contact                                                            | Primary Address     Item Address            |  |  |  |
|       |                                                                                   | ovenide                                                                    | Override                                    |  |  |  |
|       | Du                                                                                | nning                                                                      |                                             |  |  |  |
|       |                                                                                   | Dunning Group All Groups                                                   | V Dunning ID                                |  |  |  |
|       |                                                                                   | Generate Dunning Image                                                     | Hold Date                                   |  |  |  |
| l     |                                                                                   |                                                                            |                                             |  |  |  |
| 7.    |                                                                                   | Enter or select the Dunning ID using the <b>Dunning ID Look Up</b> icon.   |                                             |  |  |  |
|       |                                                                                   | Dunning Group All Groups                                                   | V Dunning ID                                |  |  |  |
|       |                                                                                   | Generate Dunning Image Hold Date                                           |                                             |  |  |  |
|       |                                                                                   |                                                                            |                                             |  |  |  |
| G     | "DOA" should be used for the dunning state Agencies. "STD" is used for individual |                                                                            |                                             |  |  |  |
| J     |                                                                                   |                                                                            | pically set up to receive durining notices. |  |  |  |
| 8.    |                                                                                   | Click the <b>Save</b> button once all of the required changes are entered. |                                             |  |  |  |
|       |                                                                                   | Return to Search                                                           | C Refresh                                   |  |  |  |
|       |                                                                                   |                                                                            |                                             |  |  |  |

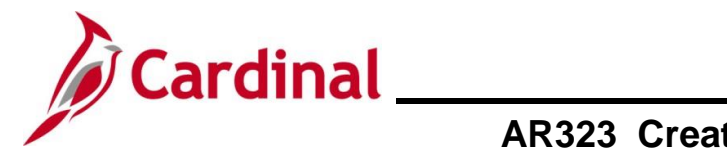

#### **Adding Attachments**

Attachments can be used to enter additional information about the customer.

| Step                             | Action                                                                                                    |  |  |  |
|----------------------------------|----------------------------------------------------------------------------------------------------|--|--|--|
| 1.                               | Navigate to the General Information page using the following path:<br>Main Menu > Customers > Customer Information > General Information                                                                                                    |  |  |  |
| The Gene                         | ral Information Find an Existing Value Search page displays.                                                                                                    |  |  |  |
| General<br>Find<br>▼ Sea<br>Ente | I Information an Existing Value arch Criteria r any information you have and click Search. Leave fields blank for a list of all values.                                                                                                    |  |  |  |
| ť                                | Recent Searches Choose from recent searches 🗸 🖉 Saved Searches Choose from saved searches 🗸 🖉                                                                                                    |  |  |  |
|                                  | "SetID =           Customer ID begins with           Name 1 begins with           Name 2 begins with           Name 2 begins with           Telephone begins with           City begins with           State begins with           Postal Code begins with           Postal Code begins with           Case Sensitive       Include History         Search       Clear |  |  |  |
| 1                                | For more information pertaining to the Cardinal FIN Search pages, refer to the Job Aid titled<br>"Overview of the Cardinal FIN Search Pages". This Job Aid is located on the Cardinal Website in <b>Job Aids</b> under <b>Learning</b> .                                                                                                    |  |  |  |
| 2.                               | The SetID should default based on the Agency Business Unit. If it does not, select the applicable SetID using the <b>SetID Look Up</b> icon.          *SetID =                                                                                                    |  |  |  |
| 3.                               | Enter or select the Customer's ID using the <b>Customer ID Look Up</b> icon.                                                                                                    |  |  |  |
| 4.                               | Click the Search button.                                                                                                    |  |  |  |

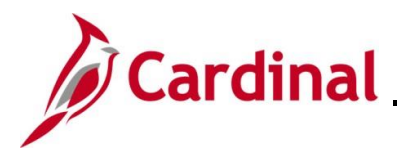

## Cardinal Accounts Receivable Job Aid

| Step                                                                                    | Action                                                                                                    |  |  |
|-----------------------------------------------------------------------------------------|----------------------------------------------------------------------------------------------------|--|--|
| The General Info page displays.                                                         |                                                                                                    |  |  |
|                                                                                         | General Info         Bill To Options         Sold To Options         Miscellaneous General Info                                                                                                    |  |  |
|                                                                                         | SetiD 50100 Customer ID 0000167446 General Info LinksMore                                                                                                    |  |  |
|                                                                                         | *Status Active                                                                                                    |  |  |
|                                                                                         | Roles                                                                                                    |  |  |
|                                                                                         | Bill To Customer     Correspondence Ustomer       Bill To Selection     Correspondence Selection       Ship To Selection     Remit From Customer       Ship To Selection     Remit From Selection       Sold To Customer     Corporate Customer       Sold To Customer     Sol00 (000000007)                                                                                                    |  |  |
|                                                                                         | Sold To Selection     Corporate Selection       Broker Customer     Consolidation Customer   Consolidation Business Unit                                                                                                    |  |  |
|                                                                                         | Indirect Customer                                                                                                    |  |  |
|                                                                                         | Federal Attributes                                                                                                    |  |  |
|                                                                                         | Federal Customer     Trading Partner Code     Disbursing Office       Appropriation Symbol Not Required for Reimbursable Agreements                                                                                                    |  |  |
|                                                                                         | Contracts Options  Hold Billing on Unpaid Cost                                                                                                    |  |  |
| 5. Click the <b>General Info Links</b> dropdown button and select "0110 – Attachments". |                                                                                                    |  |  |
|                                                                                         | SetiD 50100     Customer ID 0000167446     General Info Links                                                                                                    |  |  |
|                                                                                         | *Status Active      More         *Date Added 05/29/2024 is       0020 - Additional General Info         *Date Added 05/29/2024 is       0030 - Credit Profile         *Name 1 Ann D LLC       Alt Name 1         Name 2       0050 - Region Code Info         Alt Name 1       0070 - Customer Group         0080 - Tax Exempt Certificates       0090 - VAT Info         Currency Code USD Q       Rate Type CRRNT Q         Roles       0110 - Attachments         0120 - Messages       0130 - User Defined |  |  |
|                                                                                         | Bill To Customer       Correspondence Customer         Bill To Selection       Correspondence Selection                                                                                                    |  |  |

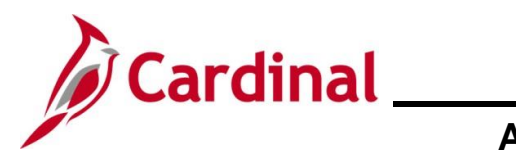

| Step            | Action                                                                                             |  |  |
|-----------------|----------------------------------------------------------------------------------------------------|--|--|
| The Atta        | ichments page displays.                                                                            |  |  |
| [               | Attachments                                                                                        |  |  |
|                 | SetID         50100         Customer ID         0000167446         Ann D LLC                       |  |  |
|                 | Attachment Information Personalize   Find   View All   🔁   🔢 First 🕢 1 of 1 🕢 Last                 |  |  |
|                 | Add View Attached File Attachment Type Description                                                 |  |  |
|                 | Add View                                                                                           |  |  |
|                 | General Info LinksMore                                                                             |  |  |
|                 | Save Notify 2 Refresh Display Include History Correct History                                      |  |  |
| 6.              | 6. Click the <b>Add</b> button to locate, select, and upload the attachment.                       |  |  |
|                 | Add         View         Attached File         Attachment Type         Description                 |  |  |
|                 | Add View Q                                                                                         |  |  |
| The <b>File</b> | Attachment page displays in a pop-up window.                                                       |  |  |
|                 | File Attachment                                                                                    |  |  |
|                 |                                                                                                    |  |  |
|                 | Choose File No file chosen                                                                         |  |  |
|                 | Upload Cancel                                                                                      |  |  |
|                 |                                                                                                    |  |  |
|                 |                                                                                                    |  |  |
| 7.              | 7. Click the <b>Choose File</b> button to locate the file and then click the <b>Upload</b> button. |  |  |
|                 | File Attachment                                                                                    |  |  |
|                 |                                                                                                    |  |  |
|                 | Choose File Security Issues tes (Macro).docx                                                       |  |  |
|                 | Upload Cancel                                                                                      |  |  |
|                 |                                                                                                    |  |  |
|                 |                                                                                                    |  |  |

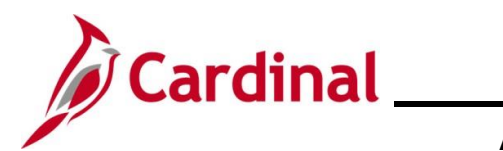

| Step | Action                                           |  |  |
|------|--------------------------------------------------|--|--|
| 8.   | Click the View button to review the attachment.  |  |  |
|      | Attachment Information                           |  |  |
|      | Add View Attached File                           |  |  |
|      | Add View Security_Issues_when_opening_templates_ |  |  |
| 9.   | Click the Save button to save the attachment.    |  |  |
|      | General Info                                     |  |  |

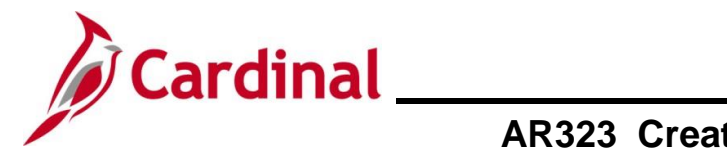

## AR323\_Creating and Maintaining Customers (VDOT Only)

#### **Adding Notes**

Notes can be used to enter additional information about a customer.

| Step         | Action                                                                                                    |  |  |
|--------------|----------------------------------------------------------------------------------------------------|--|--|
| 1.           | Navigate to the <b>General Information</b> page using the following path:                                                                                                    |  |  |
|              | Main Menu > Customers > Customer Information > General Information                                                                                                    |  |  |
| The <b>G</b> | eneral Information Find an Existing Value Search page displays.                                                                                                    |  |  |
|              | General Information                                                                                                    |  |  |
|              | Find an Existing Value          ⊕ Add a New Value          ✓ Search Criteria          Enter any information you have and click Search. Leave fields blank for a list of all values.                                                                                   |  |  |
|              | Precent Searches     Choose from recent searches     Image: Choose from saved searches                                                                                                    |  |  |
|              | *SetID =   Customer ID begins with    Name 1 begins with    Name 2 begins with    Name 2 begins with    Telephone begins with    City begins with    State begins with    Postal Code begins with    Postal Code begins with    Case Sensitive Include History   Cear |  |  |
| i            | For more information pertaining to the Cardinal FIN Search pages, refer to the Job Aid titled<br>"Overview of the Cardinal FIN Search Pages". This Job Aid is located on the Cardinal Website in <b>Job Aids</b> under <b>Learning</b> .                              |  |  |
| 2.           | The SetID should default based on the Agency Business Unit. If it does not, select the applicable SetID using the SetID Look Up icon.          *SetID = •                                                                                                    |  |  |
| 3.           | Enter or select the Customer's ID using the Customer ID Look Up icon.                                                                                                    |  |  |
| 4.           | Click the Search button.                                                                                                    |  |  |

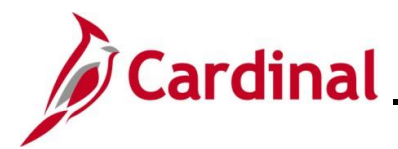

# Cardinal \_\_\_\_\_ Accounts Receivable Job Aid

| Step                                                                              | Action                                                                                                    |  |  |  |
|-----------------------------------------------------------------------------------|----------------------------------------------------------------------------------------------------|--|--|--|
| The <b>General Info</b> page displays.                                            |                                                                                                    |  |  |  |
|                                                                                   | General Info         Bill To Options         Sold To Options         Miscellaneous General Info                                                                                                    |  |  |  |
|                                                                                   | SetID 50100         Customer ID 0000167446         General Info LinksMore         ✓                                                                                                    |  |  |  |
|                                                                                   | *Status Active       Level Regular         *Date Added 05/29/2024       *Since 05/29/2024         *Name 1       Ann D LLC         Name 2       Alt Name 1         Att Name 2       Alt Name 2         Email ID addg@zhotmail.com       Att Name 2         Currency Code USD Q       Rate Type CRRNT                                                                                                    |  |  |  |
|                                                                                   | Roles                                                                                                    |  |  |  |
|                                                                                   | Image: Ship To Customer       Image: Correspondence Customer         Bill To Selection       Correspondence Selection         Image: Ship To Customer       Remit From Customer         Ship To Selection       Remit From Selection         Image: Sold To Customer       Corporate Customer         Sold To Selection       Corporate Customer         Sold To Selection       Corporate Selection         Image: Broker Customer       Consolidation Customer         Consolidation Customer       Consolidation Business Unit |  |  |  |
|                                                                                   | Federal Attributes                                                                                                    |  |  |  |
|                                                                                   | Federal Customer     Trading Partner Code     Disbursing Office       Appropriation Symbol Not Required for Reimbursable Agreements                                                                                                    |  |  |  |
|                                                                                   | Contracts Options  Hold Billing on Unpaid Cost                                                                                                    |  |  |  |
| 5. Click the <b>General Info Links</b> dropdown button and select "0100 – Notes". |                                                                                                    |  |  |  |
|                                                                                   | SetID 50100     Customer ID 0000167446     General Info Links                                                                                                    |  |  |  |
|                                                                                   | *Status Active      More         *Date Added       05/29/2024       iii         *Name 1       Ann D LLC         Name 2       Alt Name 1         Alt Name 2       Alt Name 2         Currency Code       USD         Rate Type CRRNT       Oto - Notes         OTO - Natactimiterins       Oto - Natactimiterins         Oto - Notes       Oto - Natactimiterins                                                                                                    |  |  |  |
|                                                                                   | Roles 0130 - User Defined Contact Info (New Window)                                                                                                    |  |  |  |
|                                                                                   | Bill To Customer     Correspondence Customer       Bill To Selection     Correspondence Selection                                                                                                    |  |  |  |

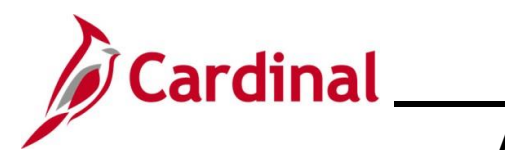

| Step  | Action                                                                                                    |  |  |
|-------|----------------------------------------------------------------------------------------------------|--|--|
| The N | The <b>Notes</b> page displays.                                                                                                    |  |  |
|       | General Info         Bill To Options         Sold To Options         Miscellaneous General Info         Notes                                                   |  |  |
|       | SetID         50100         Customer ID         0000167446         Ann D LLC                                                                                    |  |  |
|       | Customer Notes Find   View All First 🕢 1 of 1 🕟 Last                                                                                                    |  |  |
|       | Use Predefined Standard Note                                                                                                    |  |  |
|       | NoteQ                                                                                                    |  |  |
|       | Note Text                                                                                                    |  |  |
|       | Key Words                                                                                                    |  |  |
|       | General Info Links More                                                                                                    |  |  |
|       |                                                                                                    |  |  |
| 6.    | The Use Predefined Standard Note checkbox option defaults as checked. This allows users to select a standard note. To create a customized note, skip to step 9. |  |  |
|       | Note                                                                                                    |  |  |
| 7.    | Select the applicable option using the <b>Note Look Up</b> icon.                                                                                                |  |  |
|       | Note                                                                                                    |  |  |
| 8.    | Click the Save button.                                                                                                    |  |  |
|       | Refresh                                                                                                    |  |  |
| 9.    | To create a customized note, uncheck the Use Predefined Standard Note checkbox option.                                                                          |  |  |
|       | Use Predefined Standard Note Note                                                                                                    |  |  |

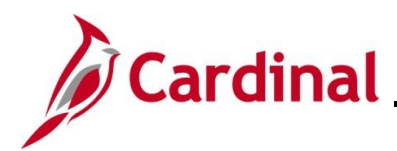

## Cardinal Accounts Receivable Job Aid

| Step          | Action                                                           |            |                                       |
|---------------|------------------------------------------------------------------|------------|---------------------------------------|
| The <b>Cu</b> | stomer Notes page displays.                                      |            |                                       |
|               | Customer Notes                                                   |            | Find   View All First ④ 1 of 1 🚯 Last |
|               | Use Predefined Standard Note                                     |            | + -                                   |
|               | Note TypeQ Doc                                                   | cuments To | Order Asknowledgement                 |
|               | Note Text                                                        |            |                                       |
|               |                                                                  |            | Advance Shipping Notification         |
|               | 1.                                                               |            | Bill of Lading                        |
|               | 254 characters remaining<br>Key Words                            |            | Order Change Acknowledgement          |
|               |                                                                  |            | Buying Agreement Renewal              |
|               |                                                                  |            | Buying Agreement Status               |
|               |                                                                  |            | Invoice Courtesy Copy                 |
|               |                                                                  |            | Invoice                               |
|               |                                                                  |            | Invoice Notification                  |
|               |                                                                  |            | Packing List                          |
|               |                                                                  |            | Picking Plan                          |
|               |                                                                  |            | Product Price List                    |
|               |                                                                  |            | Quotation                             |
|               |                                                                  |            | Return Material Authorization         |
|               |                                                                  |            | Return Material Autorization          |
|               |                                                                  |            |                                       |
| 10.           | Select the Note Type using the <b>Note Type Look Up</b> in       | con.       |                                       |
|               | Customer Notes                                                   |            |                                       |
|               |                                                                  |            |                                       |
|               | Use Predefined Standard Note                                     |            |                                       |
|               | Note Type                                                        |            |                                       |
|               |                                                                  |            |                                       |
| 11.           | Enter a free form note in the <b>Note Text</b> field. This field | d holds    | up to 254 characters.                 |
|               | Note Text                                                        |            | [7]<br>//                             |
|               | 254 characters remaining                                         |            |                                       |
|               | Key Words                                                        |            |                                       |

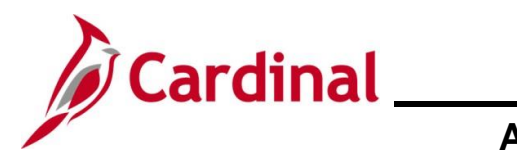

| Step | Action                                                                          |                               |           |
|------|---------------------------------------------------------------------------------|-------------------------------|-----------|
| 12.  | Select the applicable <b>Documents to Print the Note On</b> checkbox option(s). |                               |           |
|      | Documents To                                                                    | o Print The Note On:          |           |
|      |                                                                                 | Order Acknowledgment          |           |
|      |                                                                                 | Advance Shipping Notification |           |
|      |                                                                                 | Bill of Lading                |           |
|      |                                                                                 | Order Change Acknowledgement  |           |
|      |                                                                                 | Buying Agreement Renewal      |           |
|      |                                                                                 | Buying Agreement Status       |           |
|      |                                                                                 | Invoice Courtesy Copy         |           |
|      |                                                                                 | Invoice                       |           |
|      |                                                                                 | Invoice Notification          |           |
|      |                                                                                 | Packing List                  |           |
|      |                                                                                 | Picking Plan                  |           |
|      |                                                                                 | Product Price List            |           |
|      |                                                                                 | Quotation                     |           |
|      |                                                                                 | Return Material Authorization |           |
|      |                                                                                 |                               |           |
| 13.  | Click the Sa                                                                    | we button to save the note.   |           |
|      | Save                                                                            |                               | € Refresh |